# intelbras

### Guia de atualização

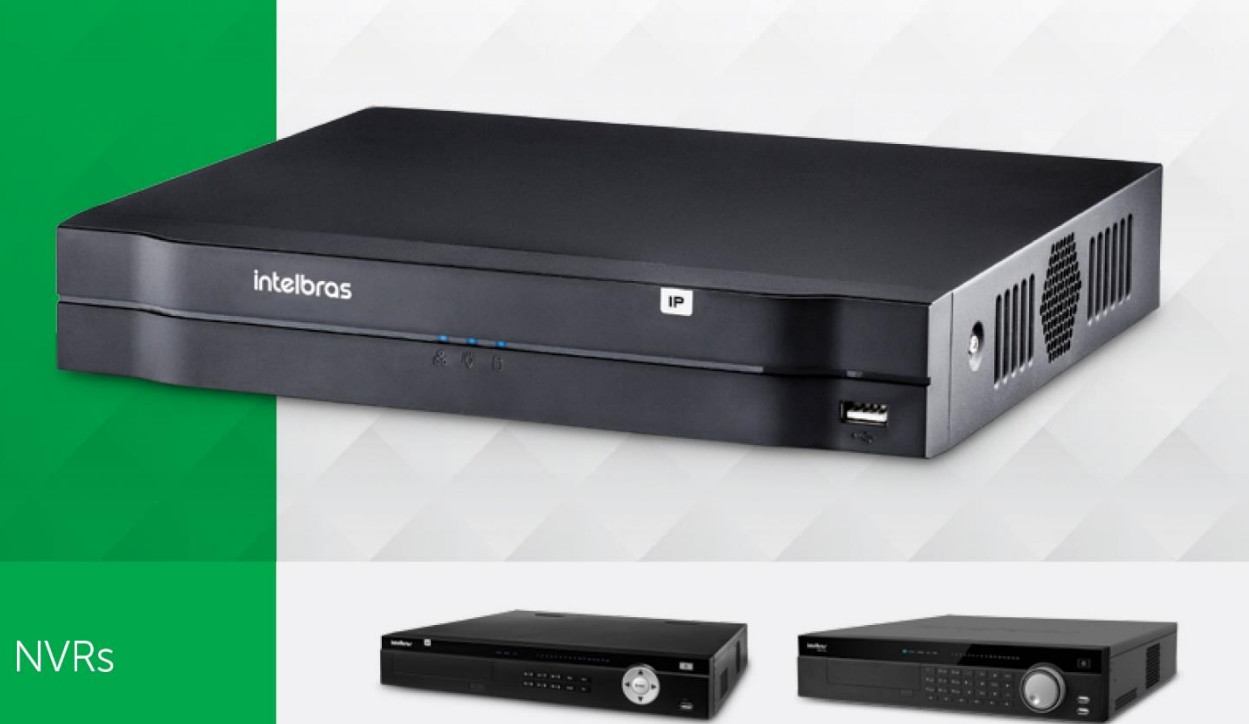

### Passo a passo

- Formate um pen drive no padrão FAT32 em um computador. Certifique-se de que não exista nenhum arquivo no dispositivo;
- 62. Faça o download do arquivo Atualização de firmware XXXXX\* no site www.intelbras.com.br;
- **03.** Descompacte todos os arquivos que estão dentro da pasta Passo 1 no diretório raiz do pen drive;
- 04. Com o NVR ligado, acesse o Menu principal> Sistema>Atualização;

- **05.** Conecte o pen drive em qualquer uma das entradas USB do NVR e pressione o botão *Iniciar*. Selecione o arquivo "Update.bin";
- **06.** Aguarde até finalizar o processo de atualização. Não remova o pen drive durante a atualização do equipamento;
- 07. Ao finalizar a atualização, aguarde a reinicialização do NVR;
- **08.** Após atualização do sistema, será necessário restaurar as configurações de fábrica do NVR. Acesse a função Padrão em *Menu principal>Ajustes>Sistema>Padrão e pressione o botão Padrão de fábrica*.

#### \* XXXXX: modelo do NVR

**Obs.:** a atualização irá apagar as configurações armazenadas. Após o procedimento será necessário configurar o equipamento novamente, pois o backup de dados não será compatível. A Intelbras não se responsabiliza por quaisquer danos causados pela execução do procedimento.

Para mais informações acesse o site intelbras.com.br

Intelbras S/A – Indústria de Telecomunicação Eletrônica Brasileira Rodovia BR 101, km 210 – Área Industrial – São José/SC – 88104-800 www.intelbras.com.br 017

## intelbras